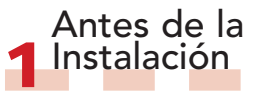

a Para obtener información general. consulte la quía de Inicio Rápido suministrada o inserte el DVD y, en la pantalla de Bienvenida de Studio, haga clic en "Abrir manual de Studio". También hay numerosos tutoriales gratuitos en vídeo sobre cómo usar Studio en www.avid.com/studio/s15-tutorials. b Asegúrese de gue su ordenador cumple con los requisitos del sistema (véase la caja o la página del producto en la web).

c Se recomienda desactivar los programas antivirus antes de instalar Studio. d Tenga el número de serie de Studio a mano. Puede verlo en la caja/funda

del DVD o, si ha descargado el software, en su cuenta de cliente de Avid (account.avid.com – Mis productos). e Studio 15 puede instalarse en el mismo sistema donde ya existan versiones anteriores de Studio, ambas versiones coexisten.

f Studio requiere componentes de Windows como .NET Framework. En caso necesario se instalarán automáticamente. Este proceso tarda un poco y hay que reiniciar el sistema (espere a la petición). La instalación de Studio continuará automáticamente.

# Instalación de STUDIO v15 Paso a paso

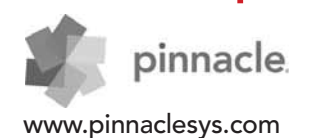

## Instalación normal

### 2.1.1 DVD

a Inserte el DVD. Aparece la pantalla de Bienvenida. Alternativamente, haga doble clic en el archivo welcome.exe en la carpeta raíz del DVD. b Siga las instrucciones en pantalla.

Continúe en el Paso 3.

# Instalación de 🤈 actualización

#### 2.2.1 Versión anterior en el ordenador

a El instalador detecta automáticamente las versiones anteriores válidas en el ordenador. b Para las versiones de disco: véase 2.1.1 c Para las versiones descargadas: véase 2.1.2

2.1.2 Descarga

a Las descargas de Studio desde la tienda Avid se guardan como archivos \*.exe en su carpeta "Documentos" o donde decida. b Descomprima el \*.exe y haga doble clic en Welcome.exe. Acceda a la pantalla de Bienvenida de Studio e

inicie la instalación. c Siga las instrucciones en pantalla. d Puede volver a descargar Studio o consultar el número de serie en la tienda Avid. Entre en account.avid.com con sus credenciales y acceda a Mis productos. e Se recomienda guardar una copia de la descarga de Studio en un DVD o disco duro externo.

• Continúe en el Paso 3.

#### 2.2.2 Versión anterior que no está en el ordenador

a Durante la instalación, Studio solicita automáticamente comprobar la adquisición de una versión anterior válida: tenga a mano el número de serie de la versión anterior. b Para las versiones de disco: véase 2.1.1 c Para las versiones descargadas: véase 2.1.2

#### Instalación de 3 extras

#### 3.1 Plug-ins Sólo con Studio Ultimate/Ultimate Collection

#### a Usuarios de Studio HD : seguir con el Paso 3.2.

b Tras instalar Studio podrá instalar los plug-ins exclusivos de Red Giant. c Si no instala los plug-ins en este momento, podrá hacerlo más tarde con el botón de instalación de plug-ins en la pantalla de Bienvenida de Studio. d Para más información sobre los plugins de Studio, visite: www.avid.com/ studio/support/s15-content-plugins

### 3.2 Contenido extra

a También se le pedirá que inicie la instalación del Contenido extra para Studio (en la Pantalla de Bienvenida de Studio):

> Hollywood FX Vol. 1, 2, 3 (Studio HD/Ultimate/Ultimate Collection) > Paquete Premium Vol. 2 (Studio Ultimate/Ultimate Collection) > Paquete Creativo Vol. 1 (Studio Ultimate Collection) Dado que estos paquetes de contenido específico ahora son parte de Studio 15, no es necesario transferir estos volúmenes de versiones anteriores de Studio, son idénticos.

b También pueden instalarse posteriormente con el botón de instalación de contenido extra en la pantalla de Bienvenida de Studio. c Para más información sobre el contenido de Studio en general, visite: www.avid.com/studio/s15-content

 Usuarios nuevos: ¡Ya está todo listo! ¡Diviértase editando con Pinnacle Studio! Antiquos usuarios: Continúe en el Paso 4.

### Transferir contenido

No es necesario para usuarios de Studio 12 o 14

a Si no tiene contenido anterior, o si ya había instalado el contenido con Studio 12 o 14, prosiga directamente con el Paso 5. b El contenido que se puede transferir incluye títulos, menús de DVD, sonidos, efectos de vídeo v de audio adquiridos para Studio 10 o 11, y procedentes de:

> DVDs de contenidos adicionales de Studio 10/11

- > Paquetes extra (Premium Packs)
- Vol. 1, 2 > VideoSpin
- > RTFX Vol. 2

c Para transferir este contenido. ejecute el Asistente de transferencia de contenido situado en la pantalla de Bienvenida de Studio 15, o en el menú Inicio de Windows en Pinnacle Studio 15 > Herramientas. d Siga las instrucciones en pantalla. e Puede encontrar información adicional en: www.avid.com/studio/s15-ctw

versión de Pinnacle Studio!

Claves de

Para codecs, contenido y

Studio anterior, se pueden

Vaya al Menú de Ayuda en la

barra de menús de Studio v

a Ciertas funciones, como codecs

desbloquearon en una versión de

reactivar fácilmente en Studio 15:

seleccione Volver a generar claves

b Para más información sobre este

www.avid.com/studio/S15-activation

¡Diviértase editando con su nueva

y contenido, que se activaron o

5 activación

plug-ins

de activación.

tema, vaya a:

¡Ya está todo listo!

• Continúe en el Paso 5.

Si necesita más ayuda con la instalación, visite:

### www.avid.com/studio/support

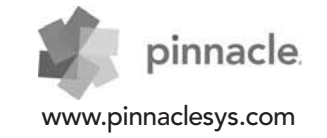